# Passo a passo para votação!

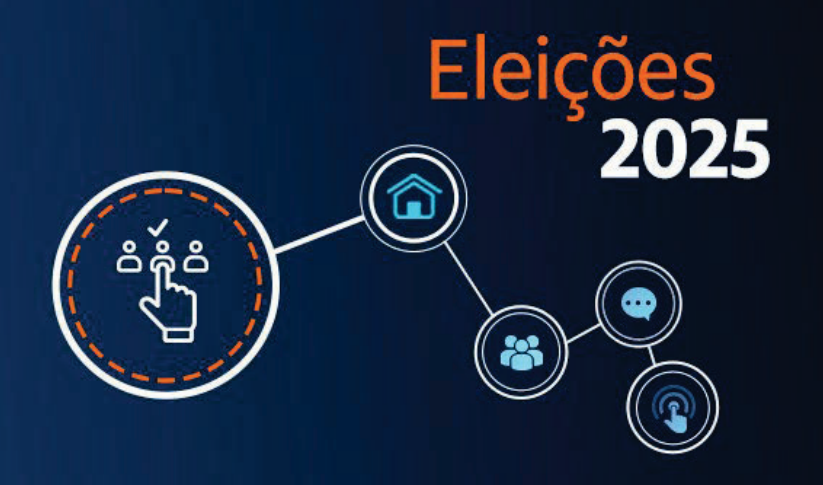

1º passo: no menu principal do site institucional entre no Acesso dos Participantes ou pelo aplicativo:

| EUNB | EP   |                |                      |          |         |                     |   |               |          |
|------|------|----------------|----------------------|----------|---------|---------------------|---|---------------|----------|
|      | 1010 |                |                      |          |         | _                   | - |               |          |
|      |      | <b>B</b> lance | Educacija Financalca | Fielding | Contata | Access des Dartisia |   | Acores dos Co | menthese |

2º passo: após login com CPF e senha, utilizados no Acesso dos Participantes, clique no menu "Eleições" para acesso ao sistema eleitoral:

| 者 Home 📢                                          | FUNBEP1                                                        |
|---------------------------------------------------|----------------------------------------------------------------|
| 🗭 Eleição                                         | Área do Participante > Home                                    |
| 🖪 Meu Cadastro 👻                                  | Resumo do Plano ⑦                                              |
| 🛍 Empréstimo 👻                                    |                                                                |
| i FAQ                                             | Eleção                                                         |
| D Fale Conosco                                    | Participe da votação! Confira<br>os candidatos à Eleição 2025. |
| 📋 Guia do Plano                                   | Votar                                                          |
| <ul> <li>Regulamento do</li> <li>Plano</li> </ul> |                                                                |
| Protocolos                                        | Acesso Rápido 🕐                                                |

3º passo: leia atentamente a página com informações sobre a votação e o termo de condições da plataforma, selecione "Aceitar termos e condições" e confirme:

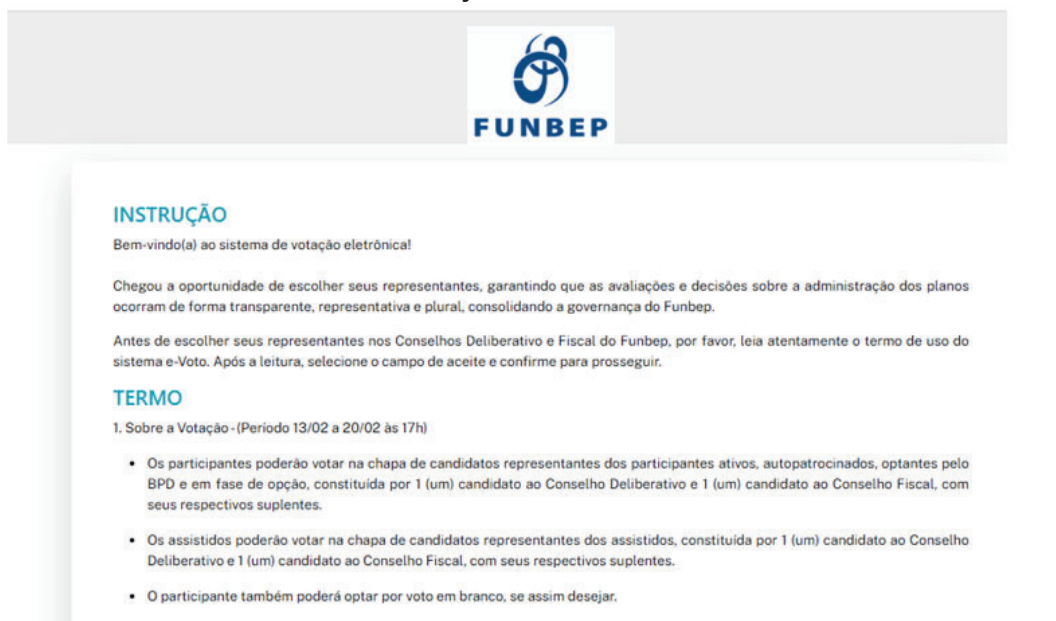

| _ |  |  |  |
|---|--|--|--|
|   |  |  |  |
|   |  |  |  |
|   |  |  |  |

| 2. Sobre | o Sistema | Eletrônico |
|----------|-----------|------------|
|----------|-----------|------------|

- Os dados obtidos por meio deste sistema eletrônico são confidenciais e restritos ao uso do Funbep, tratados em conformidade com a Lei Geral de Proteção de Dados nº 13.709/18.
- As informações referentes aos participantes e assistidos e suas escolhas não são rastreáveis.
- Os recursos necessários para a votação eletrônica (computador, internet, etc.) são de responsabilidade do eleitor.
- Ao finalizar a votação, será emitido um comprovante indicando que seu voto foi computado.
- O Funbep não se responsabiliza pela utilização inadequada, compartilhamento ou fornecimento a terceiros do login e senha para acesso a votação.
- 3. Sobre o Encerramento da votação e Resultado
  - O encerramento da votação ocorrerá dia 20/02/2025 às 17h, com o acompanhamento da Comissão Eleitoral e a auditoria externa.
- O resultado da eleição será divulgado em 21/02/2025 no site do Funbep.

| Aceitar termos de condições |            |  |
|-----------------------------|------------|--|
| Aceitar termos de condições |            |  |
|                             | CONFIRMA Ø |  |

4º passo: clique na lupa para conhecer os candidatos.

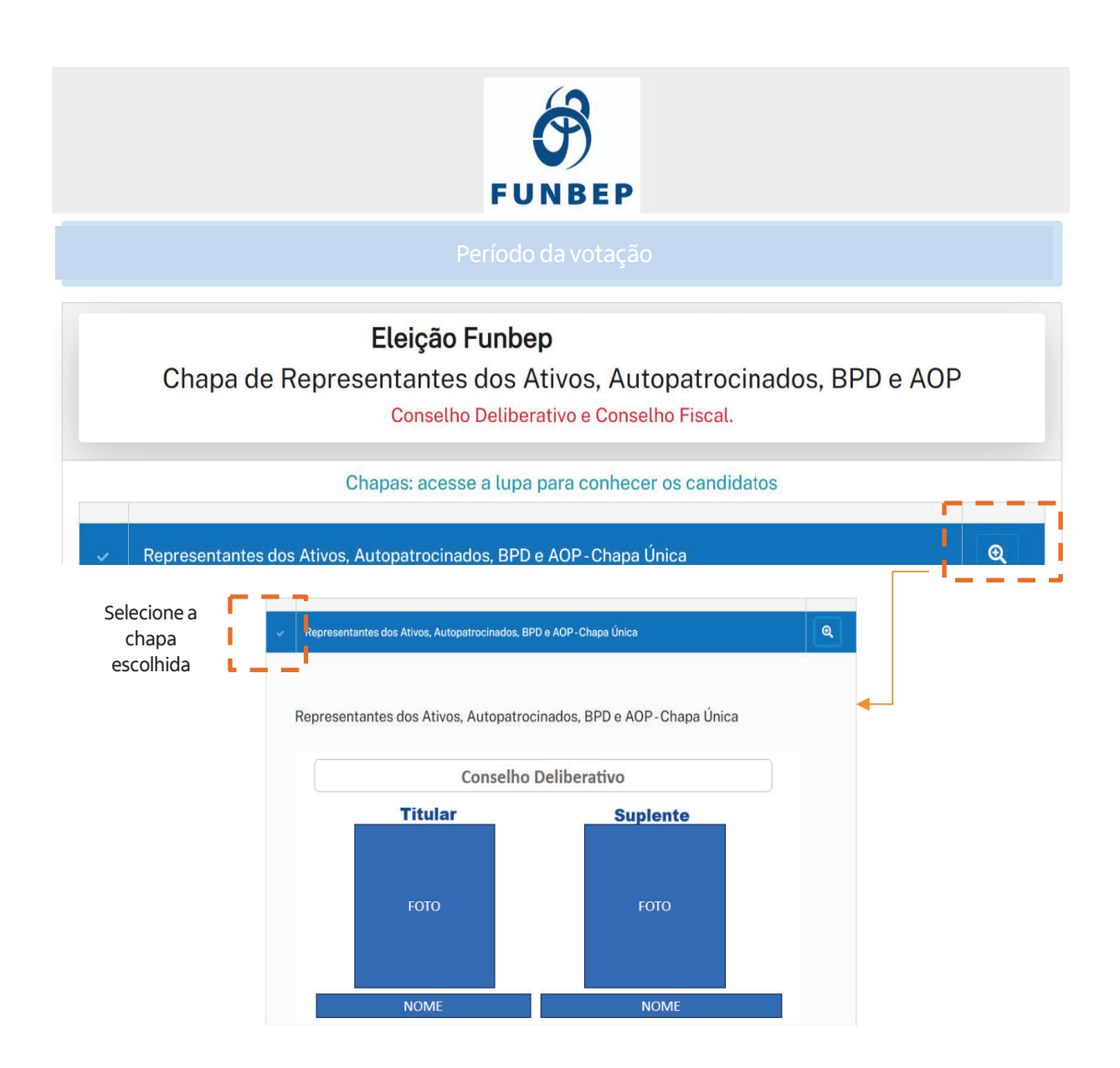

## 5º passo: votação:

|                                 | Conselh                                                                                                 | o Fiscal                                                  |                                  |
|---------------------------------|----------------------------------------------------------------------------------------------------|-----------------------------------------------------------|----------------------------------|
|                                 | Titular                                                                                                 | Suplente                                                  |                                  |
|                                 | FOTO                                                                                                    | FOTO                                                      |                                  |
|                                 | NOME<br>Os respectivos curriculos e o detalhamento<br>Link: https://www.funbep.com.br/eleicoes-candidat | NOME<br>das propostas de cada candidat<br>os-homologados/ | o podem ser acessados através do |
| Caso deseje alterar sua opção I | Limpar Seleção 🖌<br>Votar em Branco 🗙                                                                   |                                                           | Confirmar Voto 🖌                 |

### 6º passo: confirmar seu voto:

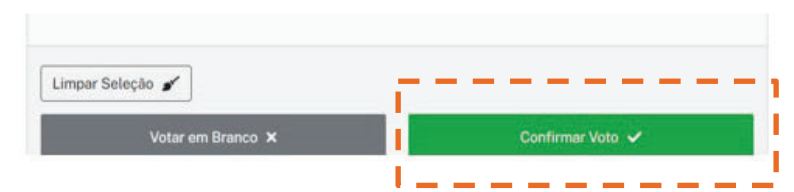

7º passo: emissão do código de comprovação do voto:

| Seu voto já foi computado, obrigado pela participaçã<br>Códigos de comprovação dos votos realizados:<br>Nenhum Comprovante vinculado a esse usuário nesta eleição.<br>Agradecemos pela conflança e pelo tempo dedicado ao processo eleitoral. Juntos, continuaremos a construír um fut<br>todos. |                 |
|----------------------------------------------------------------------------------------------------|-----------------|
| Seu voto já foi computado, obrigado pela participaçã<br>Códigos de comprovação dos votos realizados:<br>Nenhum Comprovante vinculado a esse usuário nesta eleição.<br>Agradecemos pela conflança e pelo tempo dedicado ao processo eleitoral. Juntos, continuaremos a construir um fut<br>todos. |                 |
| Seu voto já foi computado, obrigado pela participaçã<br>Códigos de comprovação dos votos realizados:<br>Nenhum Comprovante vinculado a esse usuário nesta eleição.<br>Agradecemos pela conflança e pelo tempo dedicado ao processo eleitoral. Juntos, continuaremos a construir um fut<br>todos. | ₿               |
| Códigos de comprovação dos votos realizados:<br>Nenhum Comprovante vinculado a esse usuário nesta eleição.<br>Agradecemos pela conflança e pelo tempo dedicado ao processo eleitoral. Juntos, continuaremos a construir um fut<br>todos.                                                         |                 |
| Códigos de comprovação dos votos realizados:<br>Nenhum Comprovante vinculado a esse usuário nesta eleição.<br>Agradecemos pela conflança e pelo tempo dedicado ao processo eleitoral. Juntos, continuaremos a construir um fut<br>todos.                                                         | 0:              |
| Nenhum Comprovante vinculado a esse usuário nesta eleição.<br>Agradecemos pela confiança e pelo tempo dedicado ao processo eleitoral. Juntos, continuaremos a construir um fut<br>todos.                                                                                                    |                 |
| Agradecemos pela confiança e pelo tempo dedicado ao processo eleitoral. Juntos, continuaremos a construir um fut<br>todos.                                                                                                    |                 |
|                                                                                                    | uro melhor para |
| Funbep                                                                                                    |                 |
|                                                                                                    |                 |

Voto em branco: caso deseje votar em branco, clique no botão "Votar em Branco" e confirme sua escolha clicando no botão "sim":

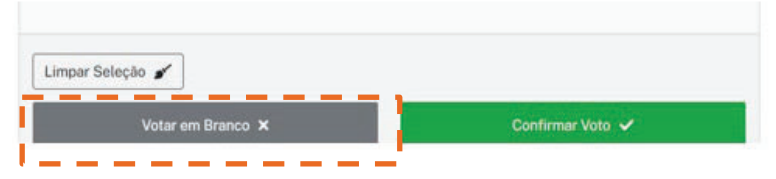

#### Para acessar as eleições via Aplicativo (App)

Atualize o app para a versão mais recente, para que seja possível acessar o Menu das Eleições no Menu lateral a esquerda no aplicativo.

Baixe o app no <u>Google Play</u> ou <u>Apple Store</u>.

### Dúvidas?

FUNBEP

Entre em contato com nossos Canais de Atendimento disponíveis no site.